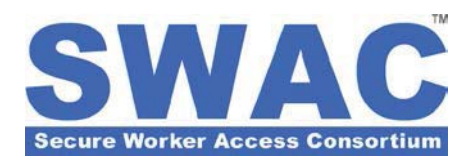

# SWAC Accounts for Subcontractors and Projects

### Summary

This *Customer Support Bulletin* describes how to create additional SWAC accounts for the purpose of tracking unique subcontractors and/or projects. It provides detailed instructions on creating new accounts, transferring funds between your main SWAC account and subcontractor or project accounts, and viewing detailed transactions for any account.

PLEASE NOTE: A main SWAC account must exist before subcontractor or project accounts can be created. For more information regarding the creation of this account or accessing the Finance tab for your organization, please refer to *Customer Support Bulletin: SWAC Account Basics*.

# How to create a new SWAC Account for a Subcontractor or Project

To create a new SWAC account to be used for a specific subcontractor or project, simply navigate to the Finance tab for your organization, and select the "**add account**" link. These accounts are created as shown below in Fig.1 as subaccounts under your main SWAC account.

As new accounts are created, they will appear in the bottom half of the page in the appropriate category.

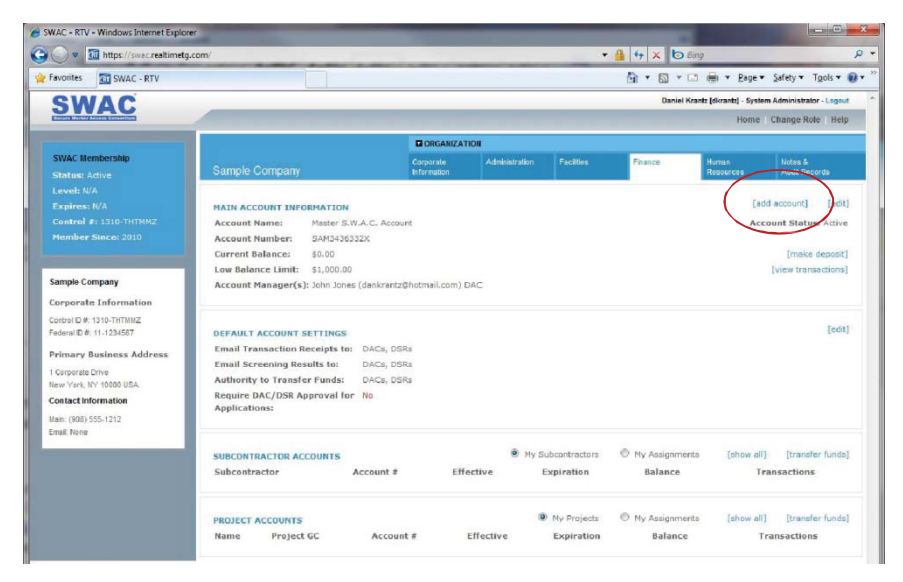

## **Fig.1 Account Organization**

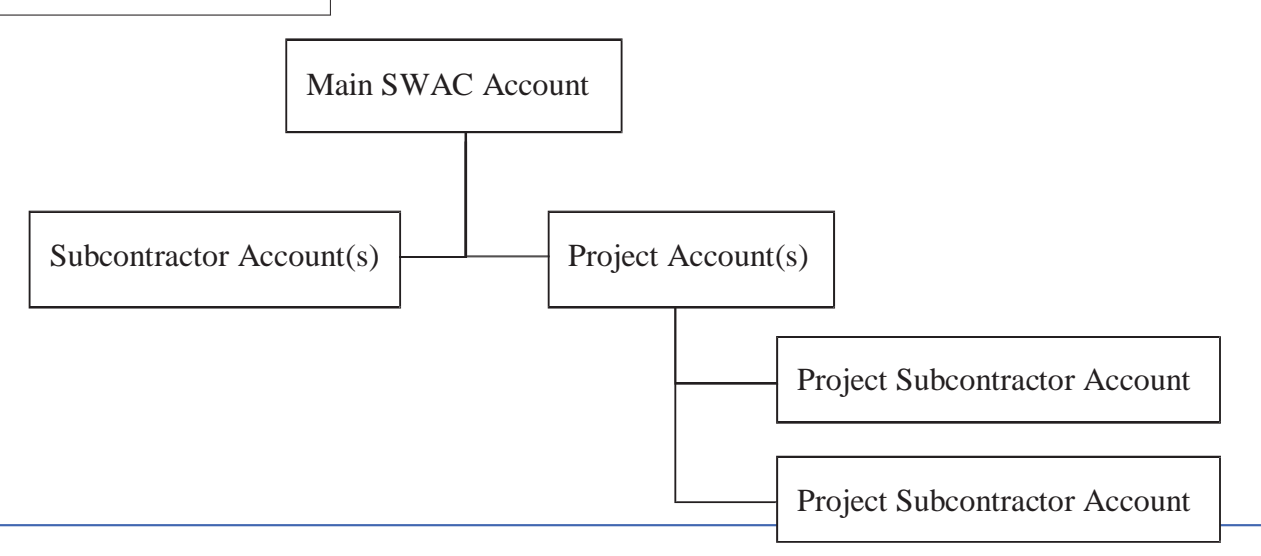

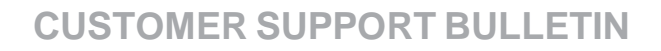

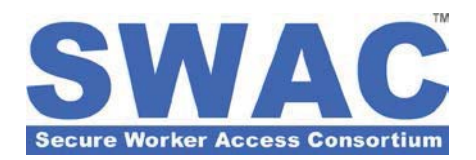

# How to transfer money to a Subcontractor or Project Account

To transfer funds to or from a subcontractor or project account, simply click the "transfer funds" link located adjacent to the appropriate category (i.e. subcontractor accounts or project accounts).

| avorites 🔠 🔹 🌆 SWAC - RTV                                                                                                    | X 🛐 RTV - Corporate Applicati                                                                                                    |                          |           |           |            |                            | · Page▼                | Safety ▼ Tgols ▼                                        |
|----------------------------------------------------------------------------------------------------|----------------------------------------------------------------------------------------------------|--------------------------|-----------|-----------|------------|----------------------------|------------------------|---------------------------------------------------------|
| SWAC                                                                                                    |                                                                                                    |                          |           |           |            | Daniel Krant               | z (dkrantz) - System ( | Administrator - Logout                                  |
| Ferrare Warber Access Consection                                                                                                    |                                                                                                    |                          |           |           |            |                            | Home C                 | Change Role Help                                        |
|                                                                                                    |                                                                                                    |                          | ION       |           |            |                            |                        |                                                         |
| SWAC Membership<br>Status: Activo                                                                                                    | Sample Company                                                                                                    | Corporate<br>Information | Administ  | stion Fe  | dites      | Finance                    | Human<br>Resources     | Notes &<br>Audit Records                                |
| .evel: N/A<br>Expires: N/A<br>Control #: 1310-THTMMZ<br>Member Since: 2010                                                                                                   | MAIN ACCOUNT INFORMATION<br>Account Name: Master S.W.A.C. Account<br>Account Number: SAN3436332X<br>Current Balance: \$0.00                                                                              | int                      |           |           |            |                            | [add<br>Accou          | account] [edit]<br>int Status: Active<br>[make deposit] |
| ample Company<br>orporate Information                                                                                                    | Low Bolance Limit: \$1,000.00<br>Account Manager(s): John Jones (dankrantz                                                                                                    | @hotmail.com) D          | AC        |           |            |                            | 1                      | view transactions]                                      |
| Cortrol D # 1310-THTIM/Z<br>Federal D # 11-1234597<br>Primary Business Address<br>1 Corportal Drive<br>New York, NY 10800 USA<br>Contact Information<br>Naix: (100) 555-1212 | DEFAULT ACCOUNT SETTINGS<br>Email Transaction Receipts to: DACs, DS<br>Email Screening Results to: DACs, DS<br>Authority to Transfer Funds: DACs, DS<br>Require DAC/DSR Approval for No<br>Applications: | Rs<br>Rs                 |           |           |            |                            |                        | [edit]                                                  |
| nus. None                                                                                                    | SUBCONTRACTOR ACCOUNTS                                                                                                    |                          |           | My Subco  | intractors | Ny Assignments             | [show all]             | [transfer funds]                                        |
|                                                                                                    | Subcontractor<br>Subcontractor 1                                                                                                    | Account #<br>SAM0404727X | 1         | Effective | Expirat    | tion Balance<br>\$0.00     | Tr                     | view                                                    |
|                                                                                                    | PROJECT ACCOUNTS<br>Name Project GC Accou                                                                                                    | nt#                      | Effective | My<br>Exp | Projects   | Ny Assignments     Balance | [show all]             | [transfer funds]                                        |
|                                                                                                    |                                                                                                    |                          |           |           |            |                            |                        |                                                         |

### How to view the details of a Subcontractor or Project Account

To view the details of a subcontractor or project account, simply click the account name.

| 🕘 🔹 🛅 https://swac.realtimetg.c                                                                                                    | om/                                                                                                    |                          |                |                        | 🄒 🕂 🗙 🔁 Bia               | g                      |                                      |
|----------------------------------------------------------------------------------------------------|----------------------------------------------------------------------------------------------------|--------------------------|----------------|------------------------|---------------------------|------------------------|--------------------------------------|
| avorites 🛛 😸 🔹 🔟 SWAC - RTV                                                                                                    | X 🔄 RTV - Corporate Applicati                                                                                                    |                          |                |                        | 👌 * 🖾 * 🖻                 | 📾 🔻 Bage 🕶             | Safety ▼ Tgols ▼                     |
| SWAC                                                                                                    |                                                                                                    |                          |                |                        | Daniel Krar               | ntz (dkrantz) - System | Administrator - Logout               |
| Leaver Meriles Arrest Contestion                                                                                                    |                                                                                                    |                          |                |                        |                           | Home                   | Change Role Help                     |
|                                                                                                    |                                                                                                    | ORGANIZATIO              | N              |                        |                           |                        |                                      |
| SWAC Membership<br>Status: Active                                                                                                    | Sample Company                                                                                                    | Corporate<br>Information | Administration | Facilities             | Finance                   | Human<br>Resources     | Notes &<br>Audit Records             |
| Level: N/A<br>Expires: N/A<br>Control #: 1310-THTMMZ<br>Member Since: 2010                                                                                                    | MAIN ACCOUNT INFORMATION<br>Account Name: Master S.W.A.C. Accou<br>Account Number: SAN343632X                                                                                                    | int                      |                |                        |                           | [add<br>Acco           | account] [edit<br>unt Status: Active |
| ample Company<br>orporate Information                                                                                                    | Low Bolance Limit: \$1,000.00<br>Account Manager(s): John Jones (dankrantz                                                                                                    | @hotmail.com) DA         | с              |                        |                           |                        | (view transactions)                  |
| Control 02 # 1310-1117UMZ<br>Predenal 02 # 131-1234567<br>Primary Business Address<br>1 Corporate Drive<br>New York, 11Y 10000 USA<br>Contact Information<br>Main: (908) 555-1212 | DEFAULT ACCOUNT SETTINGS<br>Email Transaction Receipts to: DACs, DS<br>Email Screening Results to: DACs, DS<br>Authority to Transfer Funds<br>Authority to Transfer Funds<br>Require DAC/DSR Approval for No<br>Applications: | Rs<br>Rs                 |                |                        |                           |                        | [edt                                 |
| nar. ruone                                                                                                    | SUBCONTRACTOR ACCOUNTS                                                                                                    |                          | · My           | Subcontractors         | My Assignments            | [show all]             | [transfer funds                      |
| (                                                                                                    | Subcontractor<br>Subcontractor 1                                                                                                    | Account #<br>SAM0404727X | Effectiv       | e Expira               | tion Balance<br>\$0.00    | ie Ti                  | view                                 |
|                                                                                                    | PROJECT ACCOUNTS<br>Name Project GC Account                                                                                                    | nt# E                    | ffective       | My Projects Expiration | My Assignments<br>Balance | [show all]<br>Tre      | [transfer funds<br>nsactions         |
|                                                                                                    |                                                                                                    | m                        |                |                        |                           |                        |                                      |
|                                                                                                    | 92003-2010 Real-Time Tech Group. Patent Pending.                                                                                                    |                          |                |                        |                           |                        |                                      |